| ← → ♂ ☆                          | https://www.eduvidual.at/my/ |                                           | 🗵 🔂 🔍 Suchen       |   | \ □ @ @                                                           |
|----------------------------------|------------------------------|-------------------------------------------|--------------------|---|-------------------------------------------------------------------|
| E Rechtliches - I                | Deutsch (de) 👻               |                                           |                    |   |                                                                   |
| Dashboard                        |                              |                                           |                    |   |                                                                   |
| Meine Dateien                    | Dashboard                    |                                           |                    |   |                                                                   |
| Gffene<br>Bildungsressour        | 🗧 Meine Schulen              |                                           |                    |   | Hilfe<br>Fe Problem melden                                        |
| Geschützte<br>Bildungsressourcen | Meine Kurse                  |                                           |                    |   | <ul> <li>Supportforum</li> <li>Hilfe &amp; Anleitungen</li> </ul> |
|                                  | Kategorie                    |                                           |                    |   |                                                                   |
|                                  | NMS 2 Wels                   |                                           |                    | ~ | Über eduvidual                                                    |
|                                  | Digitaler Schulhof (403022)  |                                           |                    | ۲ | Was ist Eduvidual?                                                |
|                                  | Sie h                        | aben 0 ausgeblendete Kurse   Ausgeblendet | .e Kurse verwalten |   | 11011                                                             |
|                                  |                              |                                           |                    |   | Moodle Mobile 3.1.2                                               |

## 1. Gehe auf "Dashboard"

# 2. Dann gehst du auf "Meine Schulen"

| ← → ♂ ☆                                                             | https://www.eduvidual.at/my/                            |                                                   | •• 🖻 🟠 🔍 Suchen | \ □ @ ®                                                          |
|---------------------------------------------------------------------|---------------------------------------------------------|---------------------------------------------------|-----------------|------------------------------------------------------------------|
| E 🔇 Rechtliches 🕶                                                   | Deutsch (de) 👻                                          |                                                   |                 | •                                                                |
| 🍪 Dashboard                                                         |                                                         |                                                   |                 |                                                                  |
| 🛗 Kalender                                                          |                                                         |                                                   |                 |                                                                  |
| Meine Dateien                                                       | Dashboard                                               |                                                   |                 |                                                                  |
| Offene     Bildungsressourcen     Geschützte     Bildungsressourcen | E Meine Schulen                                         |                                                   |                 | Hilfe<br>Problem melden<br>Supportforum<br>① Hilfe & Anleitungen |
|                                                                     | Kategori<br>NMS :<br>Digitaler Schulhof (403022)<br>Sie | haben 0 ausgeblendete Kurse   Ausgeblendete Kurse | · verwalten     | Uber eduvidual                                                   |
|                                                                     |                                                         |                                                   |                 | Moodle Mebile 3.1.2                                              |

## 3. "NMS 2 Wels" klicken

|                                                                    | Kurse & Kategorien        |            |                                                                                 |
|--------------------------------------------------------------------|---------------------------|------------|---------------------------------------------------------------------------------|
|                                                                    | Dashboard / Meine Schulen |            |                                                                                 |
| E Rechtliches * Deutsch                                            | 403022 NMS 2 Weis         | Schüler/in | Hilfe<br>Problem melden<br>Supportforum<br>Hilfe & Anleitungen<br>Vidovic Tonny |
| <ul> <li> <i>✿</i> Dashboard         <ul> <li></li></ul></li></ul> |                           |            |                                                                                 |
| Meine Dateien     Offene     Bildungsressourcen                    |                           |            |                                                                                 |
| Geschützte<br>Bildungsressourcen                                   |                           |            |                                                                                 |
|                                                                    |                           |            |                                                                                 |

# 4. "SJ 19/20" klicken

| Bashboard     Kalender     Meine Dateien                            | eduvidual<br>Dashboard / Meine Kurse / NMS 2 Wels                                                                                                    |                                                                |
|---------------------------------------------------------------------|----------------------------------------------------------------------------------------------------|----------------------------------------------------------------|
| Offene     Bildungsressourcen     Geschützte     Bildungsressourcen | Kursbereiche: NMS 2 Wels ¢                                                                                                    | Hilfe<br>Problem melden<br>Supportforum<br>Hilfe & Anleitungen |
| Bioungsressourcen                                                   | <ul> <li>SJ 19/20</li> <li>SJ 19/20</li> <li>Digitaler Schulhof (403022)</li> <li>Digitaler Schulhof der Schule NMS 2 Wels</li> <li>Lem Lerr, fric. Dom Jascha<br/>Lem Lerr, fric. Freinhofer Julia<br/>Lembegleiter/in: Kainerstorfer Doris<br/>Lembegleiter/in: Kainerstorfer Doris<br/>Lembegleiter/in: Maier Florian</li> </ul> |                                                                |

#### 5. Klicke nun deine Klasse an!

|                                  | eduvidual                              |                   |                       |   |                  |                     |
|----------------------------------|----------------------------------------|-------------------|-----------------------|---|------------------|---------------------|
|                                  | Dashboard / Meine Kurse / NMS          | 2 Wels / SJ 19/20 |                       |   |                  |                     |
| Rechtliches - Deutsch            | n (de) 💌                               |                   |                       |   |                  | Q 🌲 🗩 Vidovic Tonny |
| 🚯 Dashboard                      |                                        | Kursbereiche: N   | IMS 2 Wels / SJ 19/20 | ÷ | Alles aufklappen | F Problem melden    |
| 🗎 Kalender                       | ▶1a                                    |                   |                       |   |                  | Hilfe & Anleitungen |
| Meine Dateien                    | ▶ 1b<br>▶ 2a                           |                   |                       |   |                  |                     |
| Offene<br>Bildungsressourcen     | > 2b<br>> 2c                           |                   |                       |   |                  |                     |
| Geschützte<br>Bildungsressourcen | <ul> <li>→ 3a</li> <li>→ 3b</li> </ul> | v                 |                       |   |                  |                     |
|                                  | ▶4a<br>▶4b                             |                   |                       |   |                  |                     |
|                                  | ▶ 4c                                   |                   |                       |   |                  |                     |
|                                  |                                        |                   |                       |   |                  |                     |
|                                  |                                        |                   |                       |   |                  |                     |
|                                  |                                        |                   |                       |   |                  |                     |

#### 6. Hier sind deine Fächer! =)

|                       | SJ 19/20 4c BE<br>Lembegleiter/in: Oppett Astrid                                                     | Kursbereiche: NMS 2 Wels / SJ 19/20 / 4c<br>Schuljahr: SJ 19/20<br>Klasse 4c<br>Gegenstand: BE | Hilfe<br>I Problem melden<br>I Supportforum<br>O Hilfe & Anleitungen |
|-----------------------|----------------------------------------------------------------------------------------------------|------------------------------------------------------------------------------------------------|----------------------------------------------------------------------|
|                       | SJ 19/20 4c Biologie<br>Lembegleiter/in: Pirklbauer Brigitte                                         | Schuljahr: SJ 19/20<br>Klasse: 4.c<br>Gegenstand: Biologie                                     |                                                                      |
|                       | SJ 19/20 4c Chemie<br>Lembegleiter/in: Fladenhofer Denise                                            | Schuljahr: SJ 19/20<br>Klasse: 4.<br>Gegenstand: Chemie                                        |                                                                      |
|                       | SJ 19/20 4c Deutsch                                                                                  | Schuljahr: SJ 19/20<br>Klasse: 4c<br>Garundtand: Deutech                                       |                                                                      |
| Rechtliches * Deutsch | (de) =<br>SJ 19/20 4c Englisch<br>Ernbegleiter/in: Diplinger Sabine<br>Lernbegleiter/in: Svolba Tina | Schuljahr: SJ 19/20<br>Klasse 4c<br>Gegenstand: Englisch                                       | Q 🎄 p Vidovic Tomy                                                   |